## 实验2 模型创建与训练

实验难度:一般

实验摘要:在 EasyDL 平台进行模型创建并训练模型。

实验建议: (1) 了解创建模型相关知识

(2) 了解训练模型相关知识

实验目标:能够通过 EasyDL 平台完成模型的创建与训练。

1、模型创建与训练

- 1.1、创建模型
- •

•

•

单击模型中心"创建模型",然后输入"模型名称",选择"个人",输入"邮箱地址"" 联系方式""功能描述",并单击"下一步"。

| 模型中心         | 模型列表 > 创建模 | 型            |            |
|--------------|------------|--------------|------------|
| 我的模型         | 模型类别:      | 图像分类         |            |
| 创建模型         |            |              |            |
| 训练模型         | ▪ 模型名称:    | flowers-demo |            |
| 校验模型         | 模型归尾:      | 公司 个人        |            |
| 发布模型         | • 邮箱地址:    |              |            |
| EasyData数据服务 | •联系方式:     | 100          | 7          |
| 我的数据集        | • 功能描述:    | 识花应用使用demo   |            |
| 创建数据集        |            |              |            |
| 标注数据集        |            |              |            |
| 管理云服务调用数据    |            |              |            |
|              |            |              |            |
|              |            |              | 10/500<br> |
|              |            | 下一步          |            |
|              |            |              |            |

1.2、训练模型

点击"训练",并配置训练模型。

| . 1 | 模型列表                                               |              |
|-----|----------------------------------------------------|--------------|
| J   | 翁建模型                                               |              |
|     | 【图像分类】flowers-demo 模型ID:55849 吕 训练                 | <b>自 </b> 翻除 |
|     | 模型创建成功,若无数据集请先在"数据中心"创建,上传训练数据训练模型后,可以在此处查看模型的最新版本 |              |

选择训练模型条件,其中部署方式选择"公有云 API",选择算法选择"高精度",然后单击"添加训练数据"。

选择算法介绍:

高精度适合数据量比较少的数据集,如训练数据在 1000 张图片内,优势是准确 率效果更高。

高性能适合大一些的数据集,优势是相同训练数据量的情况下,训练耗时短,模型预测速度快,但准确率效果平均要比高精度算法低 **3%-5%**。

AutoDL Transfer 模型是百度研发的 AutoDL 技术之一,结合模型网络结构搜索、 迁移学习技术、并针对用户数据进行自动优化的模型,与通用算法相比,训练时 间较长,但更适用于细分类场景。例如,通用算法可用于区分猫和狗,但如果要 区分不同品种的猫,则 AutoDL 效果会更好。

| 機型中心                                                                                                    | 训练模型                                                                                                    | ICHEM |
|----------------------------------------------------------------------------------------------------|----------------------------------------------------------------------------------------------------|-------|
| 353794 <b>8</b> 22                                                                                              | 选择模型 forwers-dens                                                                                                    |       |
| 0.000                                                                                                    | 部署方式: 公員並み? 私有酸素湯用量 通用设备编50K 写明總件過数50K 如何选择图署方式?                                                                                                    |       |
| CONVERSION OF CONVERSION OF CONVERSION OF CONVERSION OF CONVERSION OF CONVERSION OF CONVERSION OF CONVERSION OF | 25月1回25: 💽 高隆県 (2) 🔾 高性期 (2) 🔿 AutoOL Transfer (3)                                                                                                    |       |
| 6104822                                                                                                    | <b>掌切前或引行类</b>                                                                                                    |       |
| 发布模型                                                                                                    |                                                                                                    |       |
| EasyOata数图服务                                                                                                    |                                                                                                    |       |
| HUDI WITH #L                                                                                                    |                                                                                                    |       |
| 创建数据集                                                                                                    | SIGLARDS-WARDENDAL REFERENCES FUNCTION                                                                                                    |       |
| NERSER.                                                                                                    | The Total Andrewson of A Statistical Andrewson and Andrewson and Andr |       |
| 質理三級另调用和對                                                                                                    |                                                                                                    |       |
|                                                                                                    |                                                                                                    |       |

勾选全部,并点击"添加"。

| 选择分类  |               |    | ×  |
|-------|---------------|----|----|
| 数据集:  | flowers001 V1 | ~  |    |
| 可选标签: | ✔ 分类名称        |    |    |
|       | dandelion     | ^  |    |
|       | daisy         |    |    |
|       | 🗹 tulip       |    |    |
|       | sunflower     |    |    |
|       | vrose         | ~  |    |
|       |               | 添加 | 取消 |

## 点击"开始训练",耐心等待训练完成即可。

| 根型中心               | 训练模型                 |                |               |                     |           |      |      | 攻動論 |
|--------------------|----------------------|----------------|---------------|---------------------|-----------|------|------|-----|
| 我的國家               | 选择模型: flowers-demo   | ~              |               |                     |           |      |      |     |
| 000810822          | 前暂方式: 公典云API         | 私有服务做部署        | 通用设备编SDK      | 取得一体力案<br>专项硬件适配SDK | 如何选择部署方式? |      |      |     |
| \$125-89 <u>70</u> | 1849 <b>(1</b> 14)   | ○ 高性能 ② ○ Auto | DL Transfer 🗵 |                     |           |      |      |     |
| 校验编型               | 最与训练的分类              |                |               |                     |           |      |      |     |
| 发布模型               |                      |                |               |                     |           |      |      |     |
| EasyData数据服务       | 教授集                  | 版本             |               | 分类数量                | 1         | 操作   |      |     |
| 我的教报集              | flowers001           | V1             |               | 5                   | 1         | 在着洋情 | 清空分类 |     |
| 创建数据集              | 1840500 <u>2</u> 884 | 2              |               |                     |           |      |      |     |
| 标注数据集              | 你已经选择1个数据集的5个分       | <u>لا</u>      |               |                     | _         |      |      |     |
| 管理三极务调用数据          | 環論記別結果为【其他】<br>()    | 的默认分类 🖸        |               | TREADS              |           |      |      |     |

如图则表示训练正在进行,请耐心等待,鼠标移动到训练状态的小叹号"!"上面时,可以看到训练进度。

| 模型中心              | 模型列表                                |  |  |  |  |
|-------------------|-------------------------------------|--|--|--|--|
| \$100 <b>1</b> 8位 | 6028400 <sup>10</sup>               |  |  |  |  |
| 创建模型              |                                     |  |  |  |  |
| 0051812           | 【团团公元元】fowers-demo 相型DD: 63875      |  |  |  |  |
| 经验模型              | 部署方式 版本 illistics 申请状态 服务状态 模型效果 操作 |  |  |  |  |
| 没布模型              | 公有云API V1 UB场中 1 未申请 未放布 - 停止105    |  |  |  |  |

## 如下图所示即完成了任务 2: 模型创建与训练。

| [面像日常] No | wers-demo 👯 | 型D: 63875 |      |      |                                           |      | 8 011 <b>6</b> | ③历史版本 | iii maa |
|-----------|-------------|-----------|------|------|-------------------------------------------|------|----------------|-------|---------|
| 部署方式      | 版本          | 训练状态      | 申请状态 | 服务状态 | 慢型效果                                      | 操作   |                |       |         |
| 公有云API    | V1          | 训练完成      | 未申请  | 未发布  | top1准确率84.57%<br>top5准确率100.00%<br>完整评估结束 | 申请发布 | 校验             |       |         |